## **Chapter 8**

# **Asset Update**

#### **Objectives**

By the end of this chapter, you will be able to:

- Describe the asset update process.
- Update the physical information of any asset.

#### **Overview**

PeopleSoft Asset Management provides an Asset Update format that enables you to complete an information update on any asset quickly and easily online.

#### ASSET UPDATE

The online process involves these pages:

- Asset Information
- Asset Acquisition Detail
- Location/Comments/Attributes
- Custodian/License/Manufacturer
- Responsible Person
- Sponsored Awards

### **General Information**

All physical asset information is accessed though the Basic Add pages. Instead of adding an asset, you simply search for an existing asset to update or view that information. You can use the following search keys to locate an asset:

- Business Unit
- Asset ID
- Tag Number
- Parent ID
- Description

Because information on these pages is non-financial in nature, updates do not result in financial transactions. History is maintained only where you see effective dated information, so items like Tag Number will not retain history. Updates on these pages are real time and require no additional system processing.

## Walkthrough

Go > Asset Management > Owned Assets > Basic Add

## **Asset Information**

| University <sub>of</sub>                    |                                                                                                    |
|---------------------------------------------|----------------------------------------------------------------------------------------------------|
| Menu E                                      |                                                                                                    |
| Accounts Payable                            |                                                                                                    |
| Accounts Receivable                         |                                                                                                    |
| ⇒ Asset Management                          | Asset Information Asset Acquisition Detail V Location/Comments/Attributes V Custodian/License/Manufacturer                                                                                                    |
| Owned Assets                                |                                                                                                    |
| ▷ Acquisition Details                       | Unit: UCB Asset ID: 00000000001 Mountain Research Station Host Tag: 032 In Service                                                                                                    |
| Asset Book Information                      | Asset Information                                                                                                    |
| Calculate Local Taxes                       |                                                                                                    |
| ▷ Parent-Child                              | Description: Mountain Research Station Host Short Description: 10/1004                                                                                                    |
| Processing                                  | Orth District Charles and District Charles and The Second Second Se |
| - Express Add                               | Set R and D into Local Lax information                                                                                                    |
| - Basic Add                                 | E Tarrenth Acad Tarthurbar                                                                                                    |
| - Conv Existing Asset                       | V laggable Asset lag Number: 032                                                                                                    |
| - Calculate Replacement                     | Asset Class: B001 Q Buildings General                                                                                                    |
| Cost                                        | V New Asset                                                                                                    |
| - Undate Non-Capitalized                    | *Asset Status: In Service                                                                                                    |
| Cost                                        |                                                                                                    |
| D Leased Assets                             | Acquisition Date: 01/01/1999 3                                                                                                    |
| Send/Receive Information                    |                                                                                                    |
| Einancial Transactions                      | Collateral Asset: Asset is Available Contact:                                                                                                    |
| D Calculate Depreciation                    | Magnification Codes Purchased                                                                                                    |
| D Review Cost/Depr Activity                 | Acquisition code.   rutinated Phone #.                                                                                                    |
| Accounting Entries                          | FERC Code: Q                                                                                                    |
| Service and Repair                          |                                                                                                    |
| D Physical Inventory                        | Financing Code: Q. Dept                                                                                                    |
| ▷ Mass Change                               |                                                                                                    |
| D Archive Asset Information                 | Replacement Cost: Last Update: 19 IV In Use                                                                                                    |
| D Capital Acquisition                       | ✓ Continue Use                                                                                                    |
| Planning                                    |                                                                                                    |
| ▷ Reports                                   | Service Center                                                                                                    |
| <ul> <li>– Asset Management Home</li> </ul> |                                                                                                    |
| <ul> <li>– Search for an Asset</li> </ul>   |                                                                                                    |
| <ul> <li>Print an Asset</li> </ul>          | Parent/Child: Child Parent ID: U32 Q Book Page                                                                                                    |
| D Banking                                   | Profile ID: D004                                                                                                    |
| ▷ Billing                                   |                                                                                                    |
| ▷ Cash Management                           |                                                                                                    |
| Customer Contracts                          |                                                                                                    |
| D Customers                                 | 📄 🗟 Save 🔍 Return to Search † 🗄 Previous in List 🕴 🗄 Next in List 👘 Add 🖉 Update/Display 🖉 Include History 🕼 Correct History                                                                                                    |
| ⊳ Grants                                    |                                                                                                    |
| ⊳ ltems                                     | Asset Information   Asset Acquisition Detail   Location/Comments/Attributes   Custodian/License/Manufacturer   Responsible Person   Sponsored Awards                                                                                                    |

| Field          | Description                                                                            |
|----------------|----------------------------------------------------------------------------------------|
| Description    | Long description for the asset.                                                        |
| Short          | Short description for the asset.                                                       |
| Tag Number     | Displays SAFECO vehicle numbers for automobiles.                                       |
| Taggable Asset | Check this box if this asset has been tagged.                                          |
| Asset Class    | Describes the class the asset falls under, such as Furniture, Cars, PC Equipment, etc. |

| Asset Status     | Describes the status of the asset, such as In Service, Transferred, Disposed, etc.                                                                                                    |
|------------------|----------------------------------------------------------------------------------------------------|
| Acquisition Date | Date the asset was first acquired.                                                                                                    |
| Acquisition Code | Describes how the asset was acquired, such as Purchased, Donated, Leased, Transferred, etc.                                                                                                    |
| Parent           | This is the parent ID that the child asset belongs to.                                                                                                    |
| Book Page        | This link can be used to transfer to the Book Page to view or update depreciation parameters for the asset. Changes on the Book Page will result in a financial transaction to recalculate depreciation. |
| Profile ID       | This is the asset profile that was used when the asset was added to the system.                                                                                                    |
| Dept             | Legacy Department values used in conversion from CU asset databases.                                                                                                    |
| In Use           | Click this box if the asset is currently in use on an existing project. This field is typically used for Equipment. Default should be ON.                                                                |
| Continue Use     | Click this box if the asset is intended to continue use on an existing project. This field is typically used for Equipment. Default should be ON.                                                        |
| Service Center   | Click this box if the asset is in use in a Service Center.                                                                                                    |

## Acquisition Detail

| University <sub>of</sub><br>Colorado      |                       |                             |                             |                     |                          |                          |              |
|-------------------------------------------|-----------------------|-----------------------------|-----------------------------|---------------------|--------------------------|--------------------------|--------------|
| Menu                                      | Asset Information     | Asset Acquisition Del       | tail <u>\ Location/Comm</u> | ents/Attributes Y C | ustodian/License/Manu    | facturer D               |              |
| ▷ Asset Book Information                  | Unit: UCB AS          | set iD: 000000000000        | Mountain Research Si        | ation Host          | Tay: 032                 | In Service               |              |
| Calculate Local Taxes                     | Acquisition Details   |                             |                             |                     | Find   View All          | First 凹 1 of 1 ២ Last    | 4            |
| Processing                                | Description           |                             |                             |                     |                          | + -                      |              |
| - Express Add                             | Description:          | Conversion                  | -                           |                     |                          |                          |              |
| – Basic Add                               | System Source:        | Conversion                  | -                           |                     |                          |                          |              |
| <ul> <li>Copy Existing Asset</li> </ul>   | Incentive ID:         |                             |                             |                     |                          |                          |              |
| - Calculate Replacement                   |                       | 1.0000                      |                             | Interfaces I        | nfo                      |                          |              |
| Cost<br>Undetables Costalized             | Quantity:             | 1.0000                      |                             |                     |                          |                          |              |
| - Opdate Non-Capitalized                  | Amount:               | 456,110                     | .53                         | Category:           | BLDGS                    |                          |              |
| D Leased Assets                           | Color Torr            | 0.00                        |                             | C                   | N                        |                          |              |
| Send/Receive Information                  | Sales Tax:            | 0.00                        |                             | Cost Type:          | In                       |                          |              |
| ▷ Financial Transactions                  | Use Tax:              | 0.00                        |                             | Requisition         | Datail Chartfields       |                          |              |
| D Calculate Depreciation                  |                       |                             |                             | Acquisition         | Detail Chartileius       |                          |              |
| D Review Cost/Depr Activity               | Freight:              | U                           | .00                         |                     |                          |                          |              |
| Accounting Entries                        | Total Amounts         |                             | R450 440 50                 |                     |                          |                          |              |
| Service and Repair Revoiced Inventory     | rotal Amount:         |                             | \$456,110.53                | Currency:           | USD                      |                          |              |
| D Mass Change                             | *Capitalize:          | Already Capitalized         | <b>~</b>                    |                     | ,                        |                          |              |
| D Archive Asset Information               |                       |                             |                             |                     |                          |                          |              |
| D Capital Acquisition                     | E Sava O Ratur        | to Search + Dravious i      | Dist 13 Next in List        |                     | ete Dienley              | listory                  |              |
| Planning                                  |                       |                             |                             |                     |                          | atory By Correct History |              |
| D Reports                                 | Asset Information I A | sset Acquisition Detail I L | .ocation/Comments/Attri     | butes   Custodian/L | .icense/Manufacturer I F | Responsible Person I Spo | insored Awai |
| <ul> <li>Asset Management Home</li> </ul> |                       |                             |                             |                     |                          |                          |              |

Acquisition Detail shows historical information related to various asset transactions. Usually this information could be considered the Receipt of the acquisition. Click Interfaces info link to access PO and AP information if it exists.

| University                                          |                            |
|-----------------------------------------------------|----------------------------|
| Universityof                                        |                            |
| Colorado                                            |                            |
| Monu                                                |                            |
| v General Leoger                                    |                            |
| ▷ Accounts Payable                                  |                            |
| ▷ Accounts Receivable                               |                            |
| ▽ Asset Management                                  | Acquisition Details        |
|                                                     | Pavables Acquisition       |
| Acquisition Details                                 |                            |
| Asset Book Information                              | AP Unit: Q Invoice Number: |
| Calculate Local Taxes                               | Vauchar ID: Impice Date:   |
| ▷ Parent-Child                                      |                            |
| Processing                                          | Vchr Line:                 |
| <ul> <li>Express Add</li> </ul>                     | Distribling                |
| – Basic Add                                         |                            |
| <ul> <li>Copy Existing Asset</li> </ul>             | Vendor ID: Q               |
| <ul> <li><u>Calculate Replacement</u></li> </ul>    |                            |
| Cost                                                | Purchasing Receiving       |
| - Update Non-Capitalized                            |                            |
| Cost                                                | PO Unit: Q 2               |
| D Leased Assets                                     |                            |
| Send/Receive Information                            |                            |
| D Financial Transactions                            | PO Line: Receipt Line:     |
| D Calculate Depreciation D Review Cost/Depreciation | Schod Num                  |
| Newlew CostDepr Activity Newley Entries             | Ship Sed:                  |
| N Retroand Penair                                   | Distrib Line: Distrib Ln:  |
| D Physical Inventory                                | Itom ID:                   |
| D Mass Change                                       |                            |
| Archive Asset Information                           |                            |
| D Capital Acquisition                               | Project Cost Acquisition   |
| Planning                                            | PC Pue Unit: Q ?           |
| ▷ Reports                                           |                            |
| - Asset Management Home                             | Project:                   |
| - Search for an Asset                               | Öctiváty ID:               |
| <ul> <li>Print an Asset</li> </ul>                  |                            |
| D Banking                                           | Res Type:                  |
| D Billing                                           |                            |
| D Cash Management                                   | OK Cancel                  |
| D Customer Contracts                                |                            |

Click Cancel to return to the Acquisition Detail page.

Select the Acquisition Detail ChartFields link to access the original FOPPS that was used to add the asset to the system.

| University <sub>of</sub>                                                                                                    |                                                                        |                      |                                                                |  |
|----------------------------------------------------------------------------------------------------|------------------------------------------------------------------------|----------------------|----------------------------------------------------------------|--|
| Menu  Contracto  Menu  Contractuoger  Accounts Payable  Accounts Receivable  Asset Management                                 | Acquisition Detail                                                     | Chartfields          |                                                                |  |
| ♥ Owned Assets ▷ Acquisition Details ▷ Asset Book Information ▷ Calculate Local Taxes ▷ Parent-Child Processing ■ Exoress Add | Fund Code:<br>Organization:<br>Program Code:<br>Project:<br>Sub-class: | 74<br>10105<br>10814 | Investment in Plant<br>IIP-Mountain Rsch Station<br>Mrs Hostel |  |
|                                                                                                    | OK Cancel                                                              | ]                    |                                                                |  |

Click Cancel to return to the Acquisition Detail page.

### Location/Comments/Attributes

| University <sub>of</sub>                            |                      |                          |                              |                       |                            |
|-----------------------------------------------------|----------------------|--------------------------|------------------------------|-----------------------|----------------------------|
| Colorado                                            |                      |                          |                              |                       |                            |
|                                                     |                      |                          |                              |                       |                            |
| Menu =                                              | 1                    |                          |                              |                       |                            |
| D Accounte Pavahla                                  | ▲                    |                          |                              |                       |                            |
| Naccounts Pagable                                   |                      |                          |                              |                       |                            |
| Accounts Receivable                                 | Accet Information    | Accet Acquicition Detail | Location/Commonte/Attributee | V Custodian/Liconsoft | donufacturor )             |
| V Asset Management                                  | / Assertinonnation / | Asset Acquisition Detail | Location/comments/Attributes | Custourari/License/   |                            |
| V Owned Assets                                      | Unit: UCR Ass        | et ID: 00000000000 Mo    | untain Research Station Host | Tag: 032              | In Service                 |
| P Acquisition Details                               |                      |                          |                              |                       |                            |
| D Asset Book Information<br>D Calculate Level Taxae | Location             |                          |                              | Find I View A         | 🗤 🛛 First 🗹 1 of 1 🕑 Last  |
| D Derept Child                                      |                      |                          |                              |                       |                            |
| Dressesing                                          | Effective Date       | :  01/01/1999 🛐          | Effective Sequence           |                       | (±) (=)                    |
| Frocessing                                          |                      |                          |                              |                       |                            |
| - Express Add                                       | Location:            | 032.NA 🔍                 | 032 NA MOUNTAIN RESEARC      | CH STATI              |                            |
| – Basic Add                                         | Addresse             |                          | 0021411000111111112021111    |                       |                            |
| - Copy Existing Asset                               | Address:             | 750 COUNTY RD 116        | Buildi                       | ng: 032               |                            |
| - Calculate Replacement                             | City:                | Bouldor                  | Eleor                        | <b>#•</b>             |                            |
| Cost                                                |                      | Boulder                  | Floor                        | "•                    |                            |
| - Update Non-Capitalized                            | County:              |                          | Secto                        | NA NA                 |                            |
| Cost                                                | Etator               | 00 00100 1               | .lurisd                      | liction:              |                            |
| D Leased Assets                                     | state:               | CU Colorado              | 04104                        |                       |                            |
| D Send/Receive Information                          | Country:             | USA United States        | Posta                        | <b>il:</b> 80301      |                            |
| D Financial Transactions                            |                      |                          |                              |                       |                            |
| D Calculate Depreciation                            | Geo Code:            |                          |                              |                       |                            |
| Review Cost/Depr Activity                           | Document:            |                          |                              |                       |                            |
| D Accounting Entries                                |                      | 1                        |                              |                       |                            |
| Service and Repair                                  | Authorization        |                          |                              |                       |                            |
| D Physical Inventory                                | Status               |                          | T Deter                      | rtth                  |                            |
| D Wass Change                                       | Cidiuoi              | 1                        | Date:                        | 1                     |                            |
| D Archive Asset mormation                           | Name:                |                          |                              |                       |                            |
| Planning                                            |                      |                          |                              |                       |                            |
| N Deporte                                           |                      |                          |                              |                       |                            |
| - Accet Management Home                             | Comments             |                          |                              | Find D'frow A         | UL First 🖣 4 🕫 4 🕑 Loct    |
| - Soorch for an Accot                               | Commento             |                          |                              | <u>rinu</u> į view A  | III FIISLES 1 OF 1 ED EASL |
| - Drint on Accot                                    | Date/Time:           | 03/11/2011 4:30:43PM     |                              |                       | + -                        |
| - <u>Frint an Asset</u>                             | Dutorimo             | 1                        |                              |                       |                            |
| Dilling                                             | Namo                 |                          |                              |                       |                            |
| Cash Management                                     | Hame.                | ,                        |                              |                       |                            |
| Customer Contracte                                  | Comment:             |                          |                              |                       |                            |
| Cuetomore                                           |                      |                          |                              |                       |                            |
| Grante                                              |                      |                          |                              |                       | <u> </u>                   |
| Items                                               |                      |                          |                              |                       |                            |
| Projecte                                            |                      |                          |                              |                       |                            |
| Purchaeing                                          |                      |                          |                              |                       |                            |
| Vendors                                             |                      |                          |                              |                       |                            |
| Notine Integration Rules                            |                      |                          |                              |                       |                            |
| EDM                                                 |                      |                          |                              |                       |                            |
| Porkground Processes                                |                      |                          |                              |                       |                            |
| Workliet                                            |                      |                          |                              |                       |                            |
| Annlication Diagnostics                             |                      |                          |                              |                       |                            |
| Tree Manager                                        |                      |                          |                              |                       |                            |
| Reporting Tools                                     |                      |                          |                              |                       | <b>x</b>                   |
| PeopleToole                                         |                      |                          |                              |                       |                            |
| Trakker                                             |                      |                          |                              |                       |                            |
| My Perconalizations                                 | Physical Attribute   | tes                      |                              |                       |                            |
| My System Profile                                   | D. I                 |                          |                              |                       |                            |
| My Distinger                                        | ▶ Image              |                          |                              |                       |                            |
| - wy Dictionary                                     | •                    |                          |                              |                       |                            |

Asset Location and Comments for the asset are both effective dated. Click the + button on either section to add a new row of information.

### Custodian/License/Manufacturer

| Universityof                                                                                                    | - No. 2021                                                                                                    |                                                                                                    |                                                                                   |                         |
|----------------------------------------------------------------------------------------------------|----------------------------------------------------------------------------------------------------|----------------------------------------------------------------------------------------------------|-----------------------------------------------------------------------------------|-------------------------|
| Colorado                                                                                                    | 12                                                                                                    |                                                                                                    |                                                                                   |                         |
| Colorado                                                                                                    |                                                                                                    |                                                                                                    |                                                                                   |                         |
| nu 🗖                                                                                                    |                                                                                                    |                                                                                                    |                                                                                   |                         |
| erierai Leuger                                                                                                    | *                                                                                                    |                                                                                                    |                                                                                   |                         |
| counts Payable                                                                                                    |                                                                                                    |                                                                                                    |                                                                                   |                         |
| counts Receivable                                                                                                    | Accept Information Acc                                                                                                    | at Acquisition Datail V Location/Commonts/Attri                                                                                                    | huton Custodian Liconso Manufacturor                                              |                         |
| Set Management                                                                                                    | Asset information   Ass                                                                                                    | et Acquisition Detail / Eccation/Comments/Attri                                                                                                    |                                                                                   |                         |
| Dwned Assets                                                                                                    |                                                                                                    |                                                                                                    | _                                                                                 |                         |
| Acquisition Details                                                                                                    | Unit: UCB Asset ID:                                                                                                    | 000000000001 Mountain Research Station Ho                                                                                                    | ost Tag: 032 In Service                                                           |                         |
| D ASSELBOOK Information<br>N Colculate Local Taxas                                                                                                    | Manufacturer Informat                                                                                                    |                                                                                                    |                                                                                   |                         |
| D Parent Child                                                                                                    |                                                                                                    |                                                                                                    |                                                                                   |                         |
| Processing                                                                                                    | Serial ID:                                                                                                    |                                                                                                    |                                                                                   |                         |
| - Express Add                                                                                                    | Manufacturer Name:                                                                                                    | Q                                                                                                    |                                                                                   |                         |
| - Docic Add                                                                                                    |                                                                                                    |                                                                                                    |                                                                                   |                         |
| - Conv Existing Accet                                                                                                    | Model:                                                                                                    |                                                                                                    |                                                                                   |                         |
| - Colculate Replacement                                                                                                    | Broduct Version                                                                                                    |                                                                                                    |                                                                                   |                         |
| Coet                                                                                                    | Product version.                                                                                                    |                                                                                                    |                                                                                   |                         |
| - Undate Non-Canitalized                                                                                                    | Production Date:                                                                                                    | 31                                                                                                    |                                                                                   |                         |
| Cost                                                                                                    | Dianti                                                                                                    |                                                                                                    |                                                                                   |                         |
| Leaced Accete                                                                                                    | Pidit.                                                                                                    |                                                                                                    |                                                                                   |                         |
| Send/Receive Information                                                                                                    | Contact:                                                                                                    |                                                                                                    |                                                                                   |                         |
| Financial Transactions                                                                                                    | · · · · · · · · · · · · · · · · · · ·                                                                                                    |                                                                                                    |                                                                                   |                         |
| Calculate Depreciation                                                                                                    | ▶ License Information                                                                                                    |                                                                                                    |                                                                                   |                         |
| Review Cost/Depresentitiv                                                                                                    | - Licondo micrination                                                                                                    |                                                                                                    |                                                                                   |                         |
| Accounting Entries                                                                                                    |                                                                                                    |                                                                                                    |                                                                                   |                         |
| Accounting Littles                                                                                                    | - Custodian Information                                                                                                    |                                                                                                    |                                                                                   |                         |
| Service and Repair                                                                                                    | <ul> <li>Custodian Information</li> </ul>                                                                                                    |                                                                                                    | <u>Find</u>   View All                                                            | First 🛃 1 of 1 🕩 Last   |
| Service and Repair<br>Physical Inventory                                                                                                    | ✓ Custodian Information<br>020                                                                                                    | 11/2011                                                                                                    | Find   View All                                                                   | ⊢ First 🛃 1 of 1 🕨 Last |
| Service and Repair<br>Physical Inventory<br>Mass Change                                                                                                    | Custodian Information     Effective Date: 03/                                                                                                    | 11/2011 🗒 Effective Sequence: 0                                                                                                    | Eind   View All                                                                   | First 🕙 1 of 1 🕨 Last   |
| Service and Repair<br>Physical Inventory<br>Mass Change<br>Archive Asset Information                                                                                                    | Custodian Information     Effective Date: 03/     Custodian:                                                                                          | 11/2011 🖲 Effective Sequence: 0                                                                                                    | Find   View All                                                                   | First 🕊 1 of 1 🕩 Last   |
| Service and Repair<br>Physical Inventory<br>Mass Change<br>Archive Asset Information<br>Capital Acquisition                                                                                                    | Custodian Information     Effective Date: 03/     Custodian:                                                                                          | 11/2011 B Effective Sequence: 0                                                                                                    | Find   View All                                                                   | First 🖣 1 of 1 🕨 Last   |
| Service and Repair<br>Physical Inventory<br>Mass Change<br>Archive Asset Information<br>Capital Acquisition<br>Planning                                                                                                    | Custodian Information     Effective Date: 03/     Custodian:     EmplD:                                                                               | 11/2011 🕫 Effective Sequence: 0                                                                                                    | Find   View All                                                                   | First 🖣 1 of 1 🕨 Last   |
| Service and Repair<br>Physical Inventory<br>Mass Change<br>Archive Asset Information<br>Capital Acquisition<br>Planning<br>Reports                                                                                                    | Custodian Information     Effective Date: 03/     Custodian:     EmpliD:     Authorization                                                            | 11/2011 🖲 Effective Sequence: 0                                                                                                    | <u>Find</u>   View All                                                            | First 🖣 1 of 1 🕨 Last   |
| Service and Repair<br>Physical Inventory<br>Mass Change<br>Archive Asset Information<br>Capital Acquisition<br>Planning<br>Reports<br>Asset Management Home                                                                                                    | Custodian Information     Effective Date: 03/     Custodian:     EmpID:     Authorization                                                             | 11/2011 B Effective Sequence: 0                                                                                                    | Eind   View All                                                                   | First 🕊 1 of 1 🕨 Last   |
| Service and Repair<br>Physical Inventory<br>Mass Change<br>Archive Asset Information<br>Capital Acquisition<br>Planning<br>Reports<br>Asset Management Home<br>Search for an Asset                                                                                                    | Custodian Information     Effective Date: 03/     Custodian:     EmplD:     Authorization     Status:                                                 | T1/2011 Deffective Sequence: 0                                                                                                    | Find   View All                                                                   | First 🕊 1 of 1 🕨 Last   |
| Service and Repair<br>Physical Inventory<br>Mass Change<br>Archive Asset Information<br>Capital Acquisition<br>Planning<br>Reports<br>Reports<br>Search for an Asset<br>Print an Asset                                                                                                    |                                                                                                    | 11/2011 B Effective Sequence: 0                                                                                                    | Eind   View All                                                                   | First 🕊 1 of 1 🕨 Last   |
| Service and Repair<br>Physical Inventory<br>Mass Change<br>Archive Asset Information<br>Capital Acquisition<br>Planning<br>Reports<br>Asset Management Home<br>Search for an Asset<br>Print an Asset<br>anking                                                                                                    | Custodian Information     Effective Date: 03/     Custodian:      EmpID:      Authorization     Status:      Name:                                    | Ili/2011 B Effective Sequence: 0  C  Date:                                                                                                    | Find   View All                                                                   | First 🕊 1 of 1 🕨 Last   |
| Service and Repair<br>Physical Inventory<br>Mass Change<br>Archive Asset Information<br>Capital Acquisition<br>Planning<br>Reports<br>Asset Management Home<br>Search for an Asset<br>Print an Asset<br>anking<br>Iling                                                                                                    | Custodian Information     Effective Date: 03/     Custodian:     EmplD:     Authorization     Status:     Name:                                       | 11/2011         Image: Sequence: Image: Image: | Find   View All                                                                   | First 🕊 1 of 1 🕨 Last   |
| Service and Repair<br>Physical Inventory<br>Mass Change<br>Archive Asset Information<br>Capital Acquisition<br>Planning<br>Reports<br>Search for an Asset<br>Print an Asset<br>anking<br>Iling<br>ash Management                                                                                                    |                                                                                                    | 11/2011 B Effective Sequence: 0                                                                                                    | Eind   View All                                                                   | First 🕊 1 of 1 🕨 Last   |
| Service and Repair<br>Physical Inventory<br>Mass Change<br>Archive Asset Information<br>Capital Acquisition<br>Planning<br>Reports<br>Asset Management Home<br>Search for an Asset<br>Print an Asset<br>anking<br>Iling<br>ash Management<br>ustomer Contracts                                                                                                    |                                                                                                    | 11/2011         Effective Sequence:         0           Q                                                                                                    | Find   View All                                                                   | First 🕊 1 of 1 🕨 Last   |
| Service and Repair<br>Physical Inventory<br>Mass Change<br>Archive Asset Information<br>Capital Acquisition<br>Planning<br>Reports<br>Asset Management Home<br>Search for an Asset<br>Print an Asset<br>anking<br>Iling<br>ash Management<br>ustomer Contracts<br>ustomers                                                                                                    | Custodian Information     Effective Date: 03/     Custodian:      EmpIID:      Authorization     Status:      Name:      Fund Code:     Organization: | 11/2011         Image: Contract of the sequence:         0                                                                                                    | Find   View All                                                                   | First 🕊 1 of 1 🕨 Last   |
| Service and Repair<br>Physical Inventory<br>Mass Change<br>Archive Asset Information<br>Capital Acquisition<br>Planning<br>Reports<br>Search for an Asset<br>Print an Asset<br>Print an Asset<br>anking<br>Illing<br>ash Management<br>ustomers<br>rants                                                                                                    |                                                                                                    | 11/2011 B Effective Sequence: 0                                                                                                    | Eind   View All                                                                   | First 🕊 1 of 1 🕨 Last   |
| Service and Repair<br>Physical Inventory<br>Mass Change<br>Archive Asset Information<br>Capital Acquisition<br>Planning<br>Reports<br>Asset Management Home<br>Search for an Asset<br>Print an Asset<br>anking<br>Iling<br>ash Management<br>ustomer Contracts<br>ustomers<br>rants                                                                                                    |                                                                                                    | 11/2011         Effective Sequence:         0           Q                                                                                                    | Eind   View All                                                                   | First 🕊 1 of 1 🕨 Last   |
| Service and Repair<br>Physical Inventory<br>Mass Change<br>Archive Asset Information<br>Capital Acquisition<br>Planning<br>Reports<br>Asset Management Home<br>Search for an Asset<br>Print an Asset<br>anking<br>lling<br>ash Management<br>Jistomer Contracts<br>Jistomer Contracts<br>Jistomers<br>ants<br>ms<br>ojects                                                                                                    |                                                                                                    | 11/2011 ₿ Effective Sequence: 0                                                                                                    | Find   View All                                                                   | First 🕊 1 of 1 🕨 Last   |
| Service and Repair<br>Physical Inventory<br>Mass Change<br>Archive Asset Information<br>Capital Acquisition<br>Planning<br>Reports<br>Search for an Asset<br>Print an Asset<br>Print an Asset<br>anking<br>Illing<br>ash Management<br>ustomer Contracts<br>ustomers<br>rants<br>rants<br>rants                                                                                                    |                                                                                                    | 11/2011 B Effective Sequence: 0                                                                                                    | Eind   View All                                                                   | First 🕊 1 of 1 🕨 Last   |
| Service and Repair<br>Physical Inventory<br>Mass Change<br>Archive Asset Information<br>Capital Acquisition<br>Planning<br>Reports<br>Asset Management Home<br>Search for an Asset<br>Print an Asset<br>anking<br>Illing<br>ash Management<br>ustomer Contracts<br>ustomers<br>rants<br>ims<br>ojects<br>urchasing<br>andors                                                                                                    |                                                                                                    | 11/2011     Effective Sequence:     0       Q     Date:                                                                                                    | Find   View All         This Asset is Offsite                                     | First 🕊 1 of 1 🕨 Last   |
| Service and Repair<br>Physical Inventory<br>Mass Change<br>Archive Asset Information<br>Capital Acquisition<br>Planning<br>Reports<br>Asset Management Home<br>Search for an Asset<br>Print an Asset<br>Anking<br>Illing<br>ash Management<br>ustomer Contracts<br>ustomers<br>rants<br>ins<br>ojects<br>urchasing<br>indors<br>efine Integration Rules                                                                                                    |                                                                                                    | 11/2011 ₿ Effective Sequence: 0                                                                                                    | Find   View All                                                                   | First 🕊 1 of 1 🕨 Last   |
| Service and Repair<br>Physical Inventory<br>Mass Change<br>Archive Asset Information<br>Capital Acquisition<br>Planning<br>Reports<br>Search for an Asset<br>Print an Asset<br>Print an Asset<br>Print an Asset<br>anking<br>Iling<br>ash Management<br>ustomer Contracts<br>ustomers<br>rants<br>rants<br>imms<br>ojects<br>urchasing<br>andors<br>efine Integration Rules<br>DM                                                                                                    |                                                                                                    | 11/2011     B     Effective Sequence:     0                                                                                                    | Eind   View All                                                                   | First 🕊 1 of 1 🕨 Last   |
| Service and Repair<br>Physical Inventory<br>Mass Change<br>Archive Asset Information<br>Capital Acquisition<br>Planning<br>Reports<br>Asset Management Home<br>Search for an Asset<br>Print an Asset<br>anking<br>liling<br>ash Management<br>stotmer Contracts<br>ustomer Contracts<br>ustomers<br>ants<br>ms<br>ojects<br>urchasing<br>endors<br>effice Integration Rules<br>DM<br>ackground Processes<br>oxidiat                                                                                                    |                                                                                                    |                                                                                                    | This Asset is Offsite  This Asset is Offsite  Q Q Q Q Q Q Q Q Q Q Q Q Q Q Q Q Q Q | First 🕊 1 of 1 🕨 Last   |
| Service and Repair<br>Physical Inventory<br>Mass Change<br>Archive Asset Information<br>Capital Acquisition<br>Planning<br>Reports<br>Asset Management Home<br>Search for an Asset<br>Print an Asset<br>Print an Asset<br>Print an Asset<br>antking<br>lling<br>ash Management<br>ustomer Contracts<br>ustomers<br>arts<br>imms<br>ojects<br>urchasing<br>indors<br>effine Integration Rules<br>Multist<br>plication Disappagies                                                                                                    | Custodian Information     Effective Date: 03/     Custodian:      EmplD:     Authorization     Status:                                                | 11/2011     Image: Contract of the sequence:     0       Image: Contract of the sequence:     0       Image: Contract of the sequence:                                                                                                    | Eind   View All<br>This Asset is Offsite                                          | First                   |
| Service and Repair<br>Physical Inventory<br>Mass Change<br>Mass Change<br>Planning<br>Reports<br>Asset Information<br>Capital Acquisition<br>Planning<br>Reports<br>Asset Management Home<br>Search for an Asset<br>Print an Asset<br>Print an A | Custodian Information      Effective Date: 03/ Custodian:      EmpliD:      Authorization      Status:                                                |                                                                                                    | Eind   View All                                                                   | e History               |

Manufacturer information such as Serial ID, Manufacturer Name and Model may be entered here. History is not maintained for this information.

The Asset Custodian is typically the person that physically holds the asset. You may enter the employee ID or the name of the person. You may also capture their department if necessary. Custodian information is effective dated and will maintain history.

#### **Responsible Person**

| University <sub>of</sub><br>Colorado                                                                                                    |                                                                                                    |          |
|----------------------------------------------------------------------------------------------------|----------------------------------------------------------------------------------------------------|----------|
| Menu       General Leager      Accounts Payable      Accounts Receivable      Acset Management      Owned Assets     D Acquisition Details     D Asset Book Information | Custodian/License/Manufacturer Responsible Person Sponsored Awards     Unit: UCB Asset ID: 00000000001 Mountain Research Station Host Tag: 032 In Service |          |
| Calculate Local Laxes<br>D Parent-Child                                                                                                    | ▼ Responsible Person Information Find   View All First 🗹 1 of                                                                                             | 1 🕑 Last |
| Processing<br>- Express Add                                                                                                    | Effective Date: 03/11/2011 B Effective Sequence: 0 This Asset is Offsite                                                                                  | + -      |
| – Basic Add                                                                                                    | Responsible                                                                                                    |          |
| <ul> <li>Copy Existing Asset</li> </ul>                                                                                                    |                                                                                                    |          |
| - Calculate Replacement                                                                                                    | EmpliD:                                                                                                    |          |
| Undete Non Conitelized                                                                                                    | Authorization                                                                                                    |          |
| Cost                                                                                                    | Status:  Date:                                                                                                    |          |
| D Leased Assets                                                                                                    | Name:                                                                                                    |          |
| Send/Receive Information                                                                                                    |                                                                                                    |          |
| D Financial Transactions<br>D Calculate Depreciation                                                                                                    | Fund Code:                                                                                                    |          |
| ▷ Review Cost/Depr Activity                                                                                                    |                                                                                                    |          |
| D Accounting Entries                                                                                                    | Organization:                                                                                                    |          |
| D Service and Repair                                                                                                    | Program Code:                                                                                                    |          |
| D Physical Inventory<br>D Mass Observe                                                                                                    |                                                                                                    |          |
| D Archive Asset Information                                                                                                    | Project: Q                                                                                                    |          |
| D Capital Acquisition                                                                                                    | Subclass                                                                                                    |          |
| Planning                                                                                                    | Sup-cides.                                                                                                    |          |
| ▷ Reports                                                                                                    |                                                                                                    |          |

The Responsible person is typically the person in charge of Physical Inventory for the asset. This page is identical to the Custodian page and works the same way. It is effective dated and history will be maintained.

## Sponsored Awards

| University <sub>of</sub><br>Colorado    |   |         |         |           |                 |                   |                  |                     |                  |  |
|-----------------------------------------|---|---------|---------|-----------|-----------------|-------------------|------------------|---------------------|------------------|--|
| Menu                                    | • |         |         |           |                 |                   |                  |                     |                  |  |
| Accounts Receivable                     |   |         |         |           |                 |                   |                  |                     |                  |  |
| ∽ Asset Management                      |   | 🕙 / Lo  | cation/ | Comments/ | Attributes Y Ci | ustodian/License/ | Manufacturer Y   | Responsible Person  | Sponsored Awards |  |
|                                         |   |         |         |           |                 |                   |                  |                     |                  |  |
| Acquisition Details                     |   | Unit: 🗆 | UCB     | Asset ID: | 000000000000    | 1 Mountain Res    | earch Station Ho | ist <b>Tag:</b> 032 | In Service       |  |
| Asset Book Information                  |   |         |         |           |                 |                   |                  | • • • • •           |                  |  |
| Calculate Local Taxes                   |   | Spons   | sored A | wards     |                 |                   |                  |                     |                  |  |
| ▷ Parent-Child                          |   |         |         |           |                 |                   |                  |                     |                  |  |
| Processing                              |   |         |         |           |                 | + -               |                  |                     |                  |  |
| <ul> <li>Express Add</li> </ul>         |   |         |         |           |                 |                   |                  |                     |                  |  |
| – Basic Add                             |   |         |         |           |                 |                   |                  |                     |                  |  |
| <ul> <li>Copy Existing Asset</li> </ul> |   |         |         |           |                 |                   |                  |                     |                  |  |
| - Calculate Replacement                 |   |         |         |           |                 |                   |                  |                     |                  |  |
|                                         |   |         |         |           |                 |                   |                  |                     |                  |  |

If the asset is associated with a Sponsored Award, you may enter the award number here. Click the + button to add multiple awards.

#### **Review Questions**

- 1. List three fields you could update on the Asset Information page.
- 2. List three fields you could update on the Manufacturer page.
- 3. Where can you find the Voucher number associated with an asset purchase?
- 4. How many Tag Numbers can an asset have?
- 5. Name three places where history is maintained for physical information.